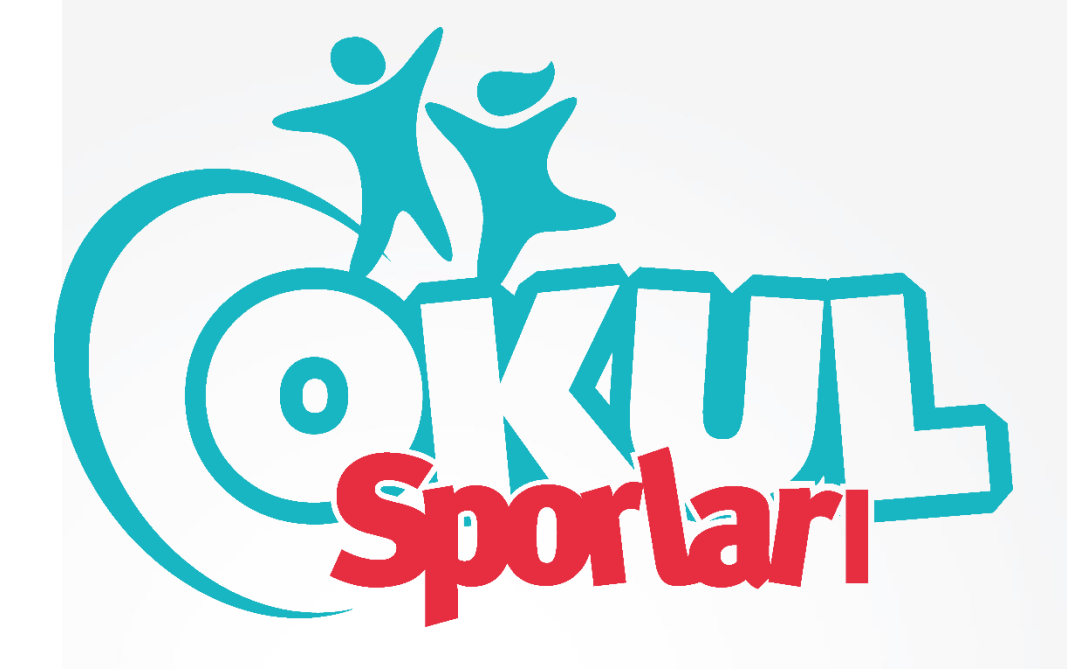

## TRABZON GENÇLİK VE SPOR il müdürlüğü

OKUL SPORLARI ŞUBE MÜDÜRLÜĞÜ

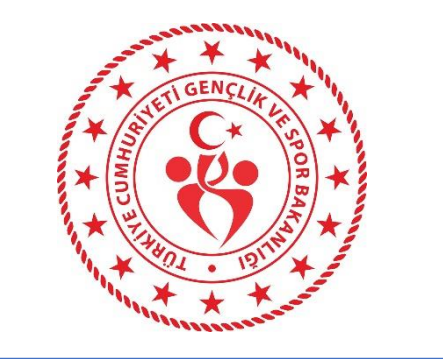

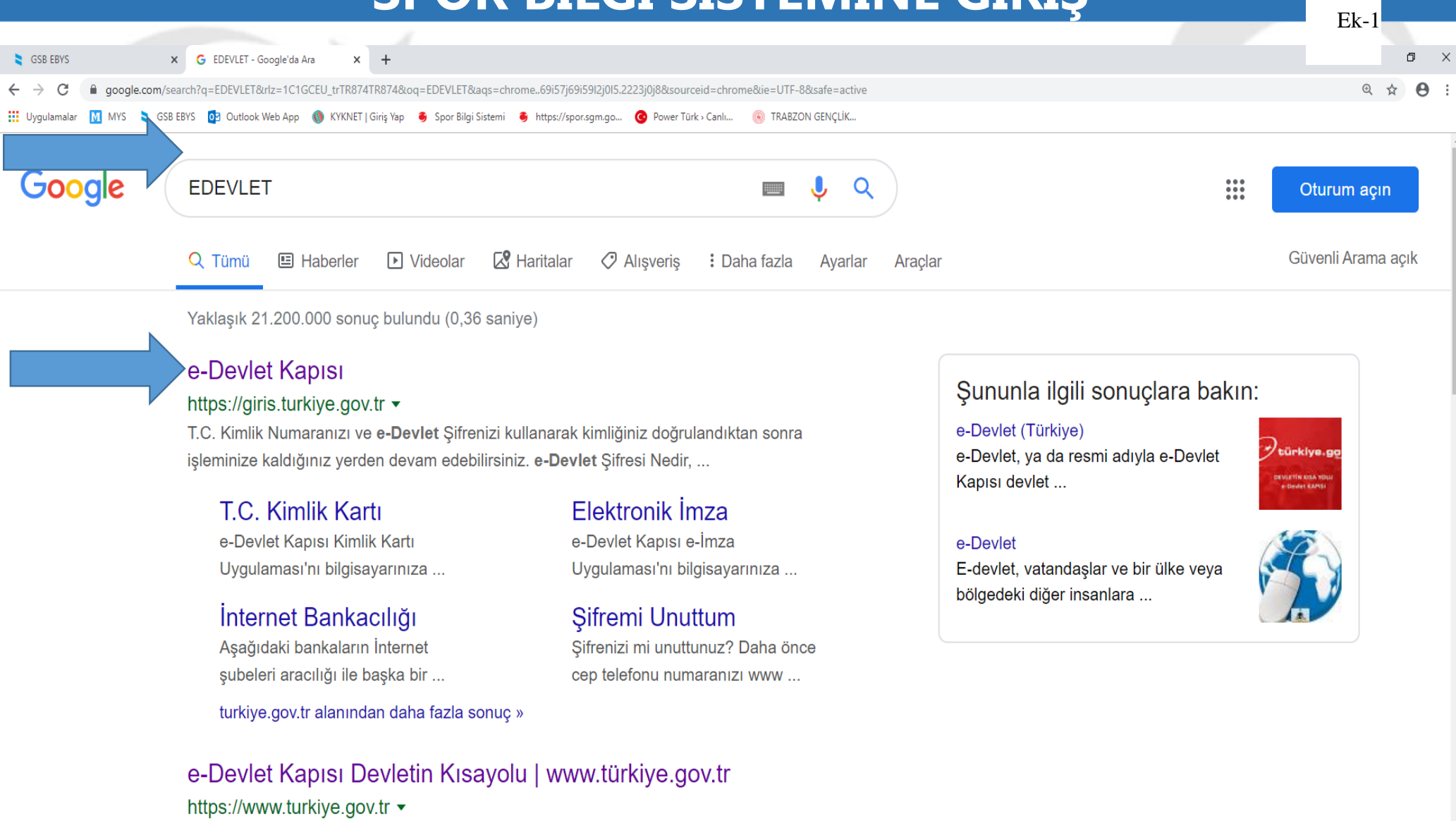

e-Devlet Kapısı'nı kullanarak kamu kurumlarının sunduğu hizmetlere tek noktadan, hızlı ve güvenli bir şekilde ulaşabilirsiniz.

Kurum Hizmetleri - e-Devlet Kapısı

 Ps

0

р Цi

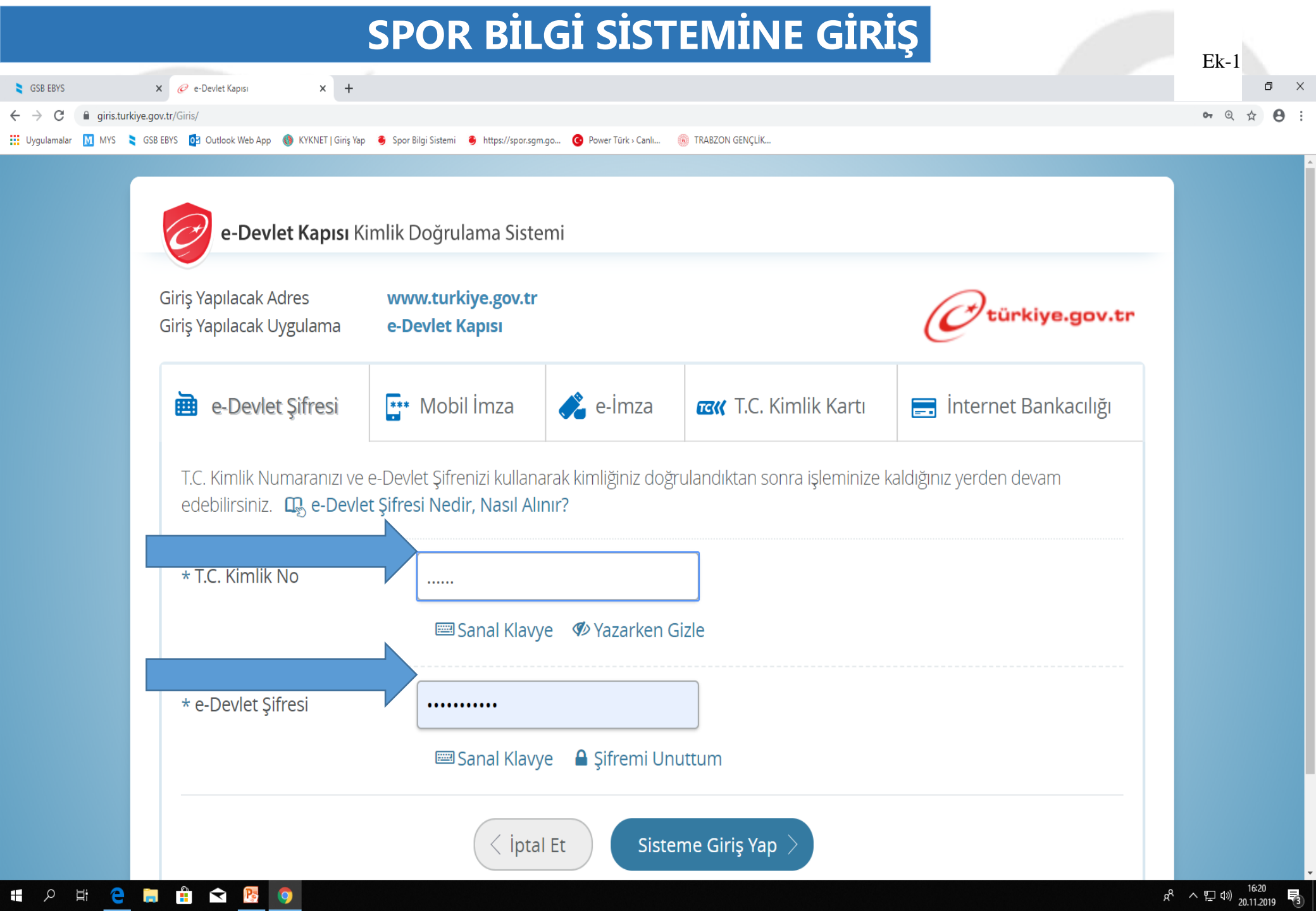

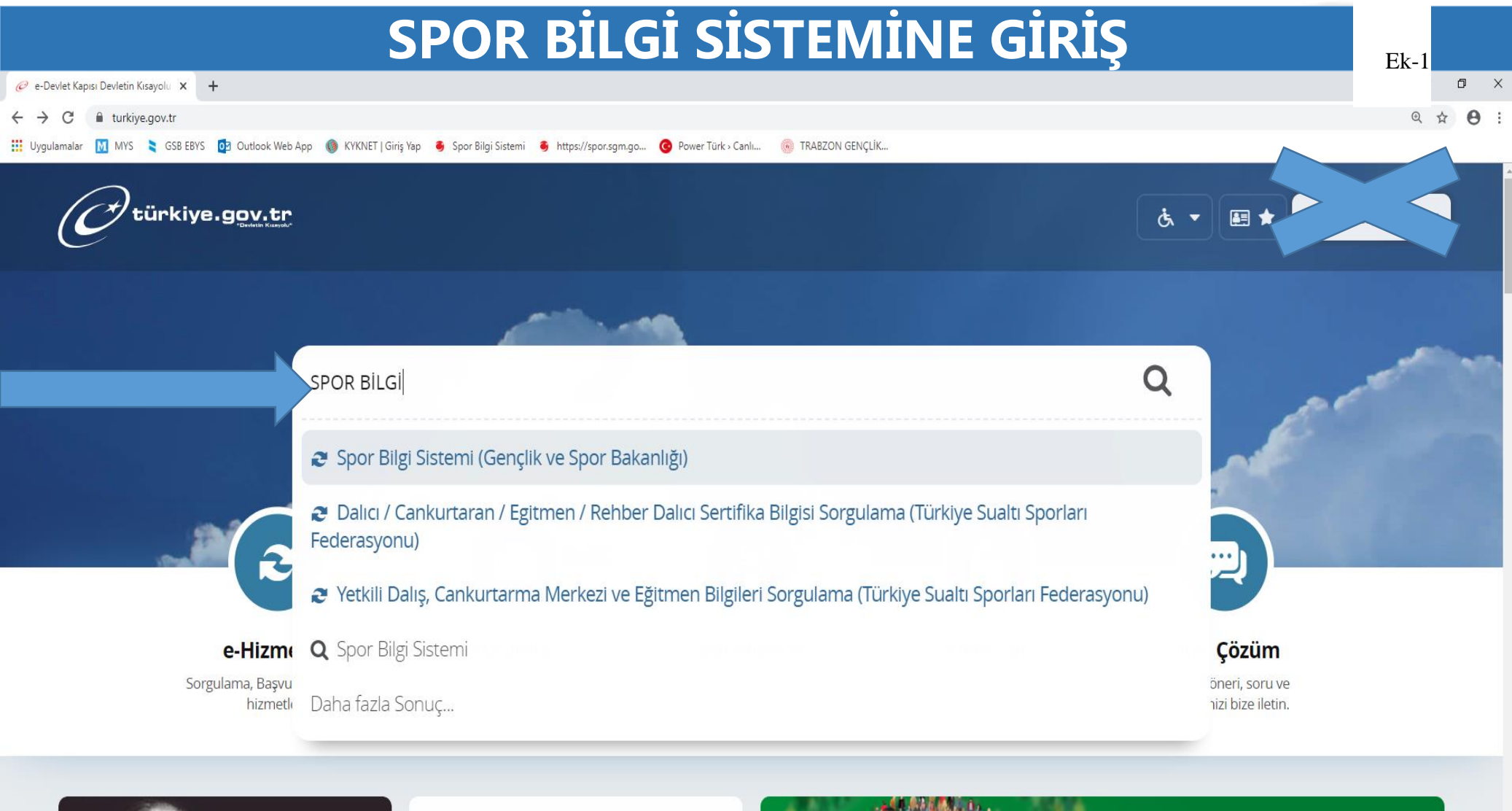

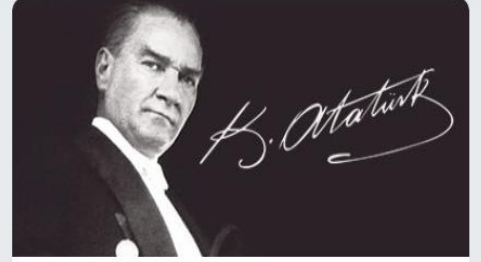

📋 文

。 Li

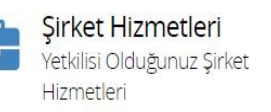

Yeni Hizmetler e-Devlet Kapısı'na eklenen en yeni hizmetlere bu listeden ulaşın.

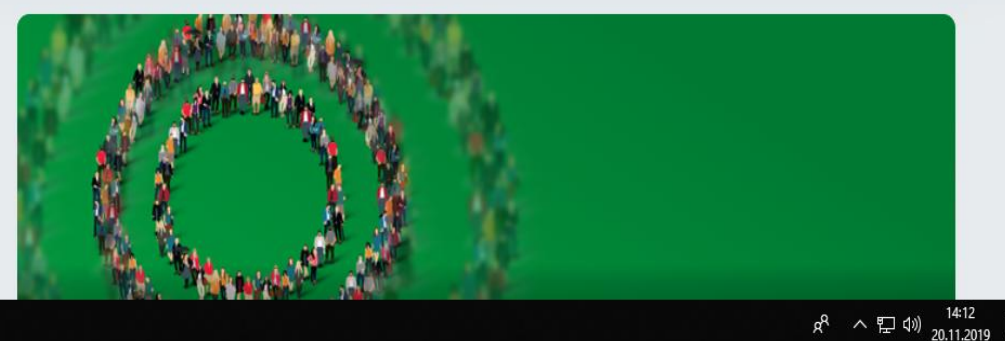

# SPOR BILGI SISTEMINE GIRIS

| 51                                                                                     |                                                 |                                                                                                    | Ek-1                        |
|----------------------------------------------------------------------------------------|-------------------------------------------------|----------------------------------------------------------------------------------------------------|-----------------------------|
| SGSB EBVS X @ Genclik ve Spor Bakanlığı - Spor X +                                     |                                                 |                                                                                                    | o ×                         |
| $\leftarrow \rightarrow \mathbf{C}$ in turkive.gov.tr/asb-spor-bilai-sistemi           |                                                 |                                                                                                    | @ 🕁 🗚 :                     |
| <ul> <li>Uygulamalar M MYS SGSE EBYS 02 Outlook Web App () KYKNET   Giriş \</li> </ul> | 'ap 🗧 Spor Bilgi Sistemi 🍯 https://spo          | rsgm.go 📀 Power Türk - Canlı 🛞 TRABZON GENÇLİK                                                                                                    |                             |
| $\sim$                                                                                 |                                                 |                                                                                                    |                             |
| türkiye.gov.tr                                                                         |                                                 | è ▼ 🖽 ★ Size nasıl yardım edebilirim?                                                                                                    |                             |
| 🟠 👌 Gençlik ve Spor Bakanlığı 👌 Spor Bil                                               | gi Sistemi                                      |                                                                                                    |                             |
|                                                                                        |                                                 |                                                                                                    |                             |
| Gençlik ve Spor Bakanlığ<br>Spor Bilgi Sistemi                                         | ġ                                               | * ¥ f •                                                                                                    |                             |
|                                                                                        |                                                 |                                                                                                    |                             |
|                                                                                        | Giriş yapacağınız uygulam                       | a ile ilgili bilgiler:                                                                                                    |                             |
|                                                                                        | Uygulama Adı                                    | Spor Bilgi Sistemi                                                                                                    |                             |
|                                                                                        | Uygulama Adresi                                 | https://spor.sgm.gov.tr                                                                                                    |                             |
|                                                                                        | Hizmet Açıklaması                               | T.C. Gençlik ve Spor Bakanlığı Spor Genel Müdürlüğü Dinamik-Spor Bilgi Sistemi ile spor<br>elemanlarının , spor kuruluşlarının ilk başvuru , bilgi formu ve lisans işlemlerinizi takip edebilirsiniz.  |                             |
|                                                                                        | Uygulamaya Git" bağl<br>sayfasına yönlendirilec | antısına tıkladığınızda, www.türkiye.gov.tr'yi terk ederek, profil bilgileriniz ile kullanıcı girişi yapmış olarak ilgili kurumun web<br>eksiniz. İlgili uygulama yeni bir pencere içinde açılacaktır. |                             |
| 🖷 🔎 🛱 🧲 📁 🔒 🔂 🔯 🏮                                                                      |                                                 | R                                                                                                    | · 문 (₩) 16:22<br>20.11.2019 |

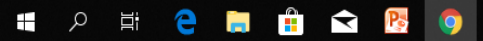

| 👻 🛲 Spor Bilgi Sistemi - E-Devlet Por 🗙 | Spor Bilgi Sistemi × +                                        |                                                          |                                               | – o ×                           |
|-----------------------------------------|---------------------------------------------------------------|----------------------------------------------------------|-----------------------------------------------|---------------------------------|
| ← → C = spor.gsb.gov.tr/e               | edevletbasvuru/                                               |                                                          |                                               | ☆ 🕹 😩 :                         |
| 💐 🛞 Mali Yönetim Sistemi 🛛 💿 Posta - t  | trabzonokul 🗕 Spor Bilgi Sistemi 🗧 https://spor.gsb.gov 🔞 TRA | BZON GENÇLİK 🔞 Gençsis 🌘 GSBNET 🗯 Ana Sayfa 😒 WhatsApp 🧔 | Uzaktan Eğitim Kapısı 🛛 💩 Radyo Fenomen (Ca 🗕 |                                 |
| T.C. GENÇLİK VE<br>SPOR BAKANLIĞI       | =                                                             | SPØR<br>bilgi sistemi                                    |                                               |                                 |
| 🖵 Başvurular 🔹 🗸                        |                                                               |                                                          |                                               |                                 |
| 🔗 Beyan/İzin İşlemleri 🛛 👻              |                                                               |                                                          |                                               |                                 |
| 🥪 Kulüp İşlemleri 🛛 🗸 🗸                 |                                                               |                                                          | Etkinlikler (0)                               |                                 |
| *음 Spor Elemanı İşlemleri 🛛 👻           |                                                               |                                                          |                                               |                                 |
| 👩 Sportif Yetenek Taraması 🔹 👻          |                                                               |                                                          |                                               | Etkinlik bulunamadı             |
| 😤 Sporcu 👻                              |                                                               |                                                          |                                               |                                 |
| *은 Spor Elemanı 🔹 🗸                     |                                                               |                                                          | -14-3                                         |                                 |
| 💀 Özel Spor Tesisleri 🛛 👻               | 7,66MN                                                        | (2,67MN                                                  | Cân                                           |                                 |
| 🦌 Ceza Bilgi Formu                      | Sporculesansi                                                 |                                                          | Sportan                                       |                                 |
| 🏳 Uluslararası Organizasyon 💙           |                                                               |                                                          |                                               |                                 |
| s <sup>xa</sup> E-İmza                  | 17,77B                                                        | <b>25,39B</b>                                            |                                               |                                 |
| Antrenman Y                             | Üniversite Sporcu Kartı                                       | Spor Kulübü ve Spor A.Ş.                                 | *Z.6*                                         |                                 |
| SEM Başvuru                             |                                                               |                                                          |                                               |                                 |
| Okul Sporları Okul Görey Tanımlama      | 328 50R                                                       | 4,16MN                                                   | B                                             |                                 |
| SBS Giriş (Okul Kullanıcısı)            |                                                               | Taranan Yetenek                                          |                                               |                                 |
| 🔄 Üniversite Sporları 🗸 🗸               |                                                               |                                                          |                                               |                                 |
| 🛱 Sağlık İşlemleri 🗸 👻                  |                                                               |                                                          |                                               |                                 |
| 🧭 Federasyon İşlemleri 🛛 🗸              |                                                               |                                                          |                                               |                                 |
| GSB Parola Değiştir                     | Genclik ve Spor Bakanlığı                                     |                                                          |                                               | © E Daviet Bartoli              |
| 🤣 Belge Doğrulama 🗸 🗸                   | Gonçik ve Spor Bakanlığı                                      |                                                          |                                               | UE-Deviet Portali               |
| 🚛 🔎 🛱 🧧 📮                               | 🗊 💼 🗉 🧿 😰                                                     |                                                          |                                               | へ (1) 記 🖉 14:04<br>17.04.2024 🖣 |
|                                         |                                                               |                                                          | * * *                                         | * *                             |

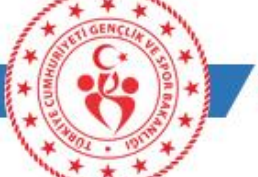

trabzon.gsb.gov.tr

Ek-1

🔢 Uygulamalar 🚺 MYS 📚 GSB EBYS 🔯 Outlook Web App 🝈 KYKNET | Giriş Yap 💈 Spor Bilgi Sistemi 💈 https://spor.sgm.go... 🔞 Power Türk > Canlı... 🛞 TRABZON GENÇLİK...

#### Okul Görev İşlemleri

Görevli olduğunuz okulu seçerek kullanıcınızı oluşturunuz.

#### Görevli olduğunuz okulu il ve ilçesine göre seçiniz.

| ILÇE :    | Seçiniz                          | •                    |
|-----------|----------------------------------|----------------------|
| OKUL: 1   | Seçiniz                          | •                    |
| 2         | GÖREV O                          | LUŞTUR SBS GİRİŞ YAP |
| 2         |                                  |                      |
|           | GOREV YAP TIGINIZ OKUL BILGILERI |                      |
| KURUM ADI | GÖREVI                           |                      |
|           |                                  |                      |

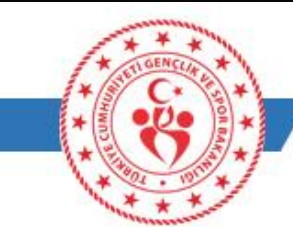

trabzon.gsb.gov.tr

X

Ek-1 🌣 😐 :

şıkişt

| S 🔯 Outlook Web App 🌘 KYKNET   Giriş Yap 🗧 Spi | or Bilgi Sistemi 🔞 https://spor.sgm.go 🙆 Power Türk - Canl 🛞 TRABZON GENÇLİK            | yim         | alar 🔃 MYS 💲 GSB EBYS 👔 Outlook Web App 🌘 KWONET   Grig Yap | 🖡 Sporäligi Sisteni 🕴 https://sporsgrugo. 🔮 Power Tork-Canl.  🔋 TRAEDIN GENÇLIK. |                     |
|------------------------------------------------|-----------------------------------------------------------------------------------------|-------------|-------------------------------------------------------------|----------------------------------------------------------------------------------|---------------------|
|                                                |                                                                                         |             |                                                             |                                                                                  |                     |
|                                                |                                                                                         |             | 1                                                           |                                                                                  | a de                |
| Gö                                             | <b>Okul Görev İşlemleri</b><br>revli olduğunuz okulu seçerek kullanıcınızı oluşturunuz. |             |                                                             | i                                                                                | nuz.                |
|                                                | Görevli olduğunuz okulu il ve ilçesine göre seçiniz.                                    |             | u                                                           | Seçtiğiniz okul ile kullanıcınız                                                 | X 7                 |
| IL:                                            | Seçiniz                                                                                 |             | ILÇE :                                                      | sorgulanacaktır. Bu işlemi                                                       | X V                 |
| ILÇE :                                         | Seçiniz                                                                                 | T           | OKUL:                                                       | yapmak istediğinizden emin                                                       | X v                 |
| OKUL :                                         | Seçiniz                                                                                 | - Art       | 1                                                           | misiniz?                                                                         | JŞTUR SBS GİRİŞ YAF |
|                                                | GÖREV OLUŞTUR SE                                                                        | S GIRIŞ YAP |                                                             |                                                                                  |                     |
|                                                | GÖREV YAPTIĞINIZ OKUL BİLGİLERİ                                                         | 2-65        | 2                                                           | iptal Evet, Eminim.                                                              |                     |
|                                                |                                                                                         | - Cont      | KURUM ADI                                                   |                                                                                  |                     |
|                                                | GÖREVI                                                                                  |             | çuxurçayır OrtaOkulu(A)                                     | Jiedneti (MED)                                                                   |                     |

HER SENE BAŞINDA BİR DEFA YAPILIR. SONRAKİ GİRMELERDE SBS GİRİŞİ(OKUL KULLANICISI MODÜLÜ KULLANILMALIDIR.)

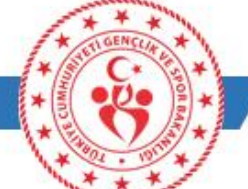

trabzon.gsb.gov.tr

Fk-1

## SPOR BİLGİ SİSTEMİNE GİRİŞ-OKUL KULLANICISI

|                                                    |                                                     |                                  |                             |                                  |                                |                  | Ek         | -1                 |      |
|----------------------------------------------------|-----------------------------------------------------|----------------------------------|-----------------------------|----------------------------------|--------------------------------|------------------|------------|--------------------|------|
| 👻 🖲 Spor Bilgi Sistemi 🗙                           | +                                                   |                                  |                             |                                  |                                |                  |            | o ×                | ζ    |
| ← → C 😁 spor.gsb.gov.tr/Mo                         | odules/SicilLisans/Sporcu/SporcuGuncelleme.aspx?sj  | oorcuid=0                        |                             |                                  |                                |                  | \$         | ± ≗ :              | -    |
| 🔡 📘 🙁 Mali Yönetim Sistemi 🔯 I                     | Posta - trabzonokul 👋 Spor Bilgi Sistemi 🗳 https:// | spor.gsb.gov 🛞 TRABZON GENÇLİK 🌘 | 🖲 Gençsis 🜘 GSBNET 🇯 Ana Sa | ıyfa 🗴 WhatsApp 🔵 Uzaktan Eğitim | Kapısı 💩 Radyo Fenomen (Ca 🗕   | 2024-2025 SPOR D |            |                    |      |
| SPOR                                               |                                                     |                                  | 🕋 🌲 🗹 🕴                     | 🖂 🕜 🗖 Uygulamalara Erişi         | m 🔻 🖽 Kılavuzlar ve Belgeler 🔻 | 1 🗉 🕱            | U          | -                  | ٩Ū ا |
| Mana Sayfa                                         | una Sayfa / Sporcu / Sporcu Ekle                    |                                  |                             |                                  |                                |                  |            |                    |      |
| Sporcu                                             |                                                     |                                  |                             |                                  |                                |                  |            |                    |      |
|                                                    | Sporcu Bilgileri                                    |                                  |                             |                                  |                                |                  |            |                    |      |
| Sporcu Ara                                         | T.C. Kimlik No:                                     | Doğum Tarihi: GÜN.AY.YIL         | Tc Sorgula                  |                                  |                                |                  |            |                    |      |
| Sporcu Ekle                                        | Uyruğu: OTC OYabancı OMavi Kartlı                   |                                  |                             |                                  | RESİM YOK                      |                  |            |                    |      |
| /≕ Faaliyet Bülteni 🗸                              | Adı:                                                | Soyadı:                          |                             |                                  |                                |                  |            |                    |      |
| 🕸 Okul İşlemleri 🗸 🗸                               | Cinsiyet:                                           | Doğum Yeri:                      |                             |                                  |                                |                  |            |                    |      |
| 🖬 Raporlama 🗸 🗸                                    | İl:<br>Doğum Tarihir                                | İlçe:                            |                             |                                  |                                |                  |            |                    |      |
| 🖬 Duyuru 🗸                                         | ikamet il:                                          | İkamet İlçe:                     |                             |                                  | 💼 Sil 🛛 🚔 Gözat                |                  |            |                    |      |
| _ ,                                                |                                                     |                                  |                             |                                  |                                | •                |            |                    |      |
|                                                    |                                                     |                                  |                             | iş Telefonu:                     | 0111 000 00 00                 |                  |            |                    |      |
|                                                    |                                                     |                                  |                             | * Cep Telefonu:                  | 500000000                      |                  |            |                    |      |
|                                                    |                                                     |                                  |                             | Eposta:                          | aaa@bbb.com                    |                  |            |                    |      |
|                                                    |                                                     |                                  |                             | Açıklama:                        |                                |                  |            |                    |      |
|                                                    |                                                     |                                  |                             |                                  |                                |                  |            | 11                 |      |
|                                                    |                                                     |                                  |                             |                                  |                                |                  | Geri       | aydet              |      |
|                                                    |                                                     |                                  |                             |                                  |                                |                  |            |                    |      |
|                                                    |                                                     |                                  |                             |                                  |                                |                  |            |                    |      |
|                                                    |                                                     |                                  |                             |                                  |                                |                  |            |                    |      |
|                                                    |                                                     |                                  |                             |                                  |                                |                  |            |                    |      |
|                                                    |                                                     |                                  |                             |                                  |                                |                  |            |                    |      |
|                                                    |                                                     |                                  |                             |                                  |                                |                  |            |                    |      |
| https://spor.gsb.gov.tr/Modules/SicilLisans/Sporcu | u/SporcuAra.aspx                                    |                                  |                             |                                  |                                |                  | YeniSunucu | 02 - 6.0.0.3978    | 31   |
| 🖶 🤉 🛱 🧟 📕 🧃                                        | i 🚖 📙 🌻 😰                                           |                                  |                             |                                  |                                |                  | ^ᡧᡛᢧ᠕      | 10:48<br>5.01.2025 |      |
|                                                    |                                                     |                                  |                             |                                  | * STIGEN                       | LIFE * M         |            |                    |      |
|                                                    |                                                     |                                  |                             |                                  |                                |                  | abzon ash  | any tr             |      |
|                                                    |                                                     |                                  |                             |                                  |                                |                  | abzon.ysb  | .gov.u             |      |

#### SPOR BİLGİ SİSTEMİNE GİRİŞ-OKUL KULLANICISI

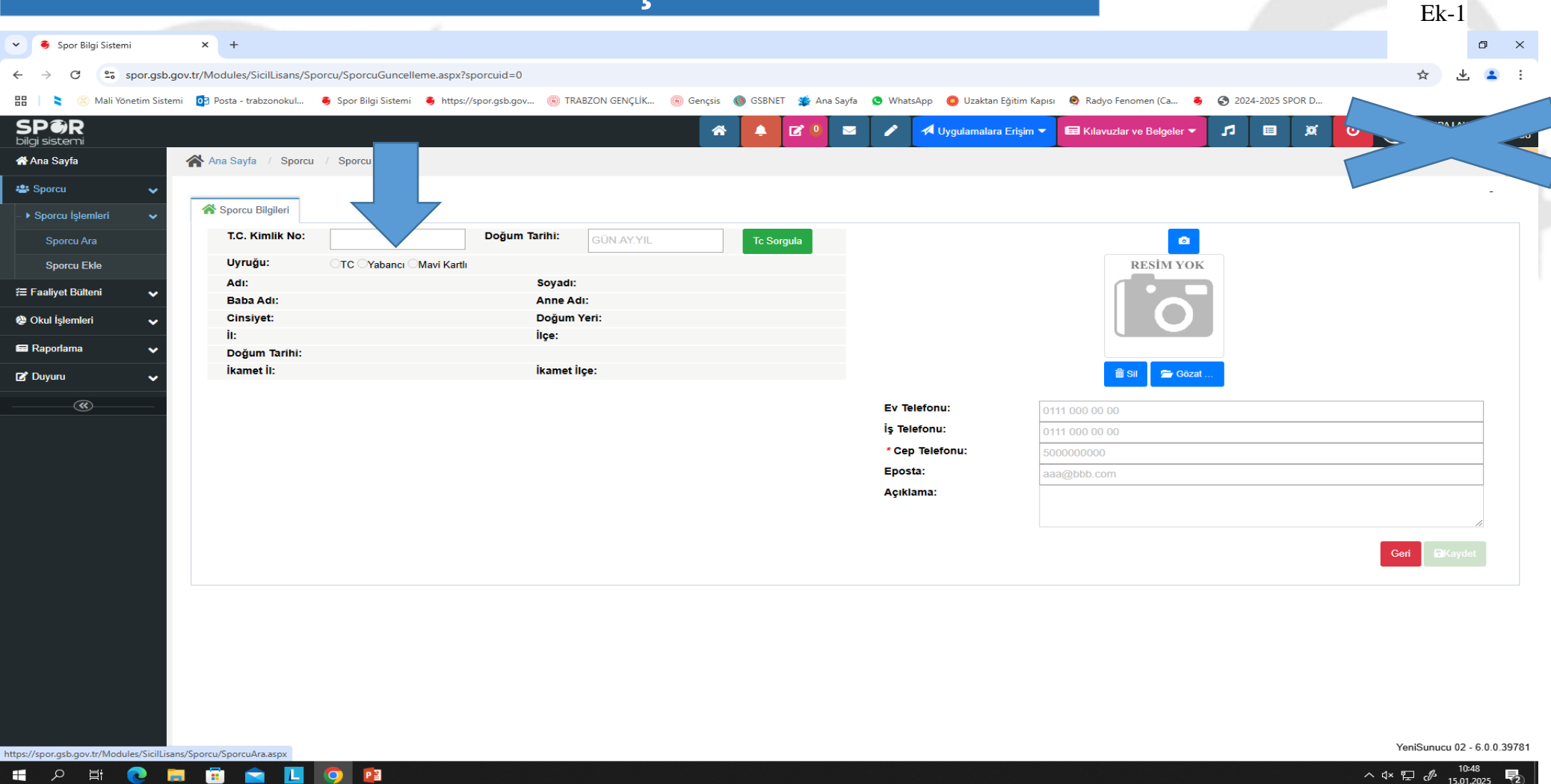

Eğer sporcu önceden spor bilgi yönetim sistemine kayıtlı ise sporcu ara sekmesinden işlem yapılır.
 Kayıtlı deil ise sporcu ekle sekmesinden öğrenciye kayıt oluşturulur.

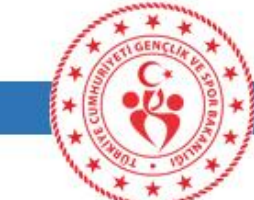

#### SPOR BİLGİ SİSTEMİNE GİRİŞ-OKUL KULLANICISI Ek-1 × + 🗸 🧕 Spor Bilgi Sistemi ٥ × ← $\rightarrow$ G spor.gsb.gov.tr/Modules/SicilLisans/Sporcu/SporcuGuncelleme.aspx?sporcuid=6650532 . .+ Z 88 🛞 Mali Yönetim Sistemi 🔯 Posta - trabzonokul... 🗕 Spor Bilgi Sistemi 🛎 https://spor.gsb.gov... 🔞 TRABZON GENÇLİK... 🔞 Gençsis 🜒 GSBNET 🐲 Ana Sayfa 🧕 WhatsApp 🏮 Uzaktan Eğitim Kapısı 💩 Radyo Fenomen (Ca... 💈 🤡 2024-2025 SPOR D... SPØR 1 $\geq$ 🛃 Uygulamalara Erisim 👻 🖽 Kılavuzlar ve Belgeler 🔻 5 = ø CU IN υŪĞŪ bilgi sistemi 希 Ana Sayfa Ana Sayfa / Sporcu / Sporcu Güncelleme 📇 Sporcu MUHAMMED EMÍN SALÍ ~ 🕋 Sporcu Bilgileri 🛛 Okul Sporları Lisansları 🕦 🛛 Okul Oyuncu Kart 🛛 İzin Bilgileri 🔹 Okul Sporcu Bilgi Formu 🔷 Tarihçe Image: Faaliyet Bülteni

Kart No

Eklenme Tarihi

Eşleşen kayıt bulunamadı.

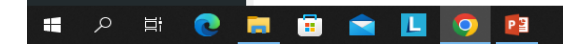

Okul Sporları Oyuncu Kart Bilgileri

İlçe

Okul Adı

i.

Okul İşlemleri

🖬 Raporlama

۲

🗹 Duyuru

YeniSunucu 03 - 6.0.0.39781

垦

へ d× EP d<sup>2</sup> 15.01,2025

Yeni Ekle

Geri

Oyun Türü

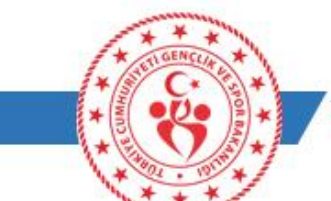

| <b>SPOR B</b>              | LGİ SİSTEN                                       | IINE GIR                        | İS-OKUL                             | KULLA                     | NICISI                      |                            |                    |                    |
|----------------------------|--------------------------------------------------|---------------------------------|-------------------------------------|---------------------------|-----------------------------|----------------------------|--------------------|--------------------|
| 🔹 🖲 Spor Bilgi Sistemi     | × +                                              |                                 | 3                                   |                           |                             |                            |                    | Ek-1               |
| ← → C 🖙 spor.gsb.g         | gov.tr/Modules/SicilLisans/Sporcu/SporcuGuncelle | me.aspx?sporcuid=6650532        |                                     |                           |                             |                            |                    | ж 坐 😩 :            |
| 🔡 📘 ≷ 🛞 Mali Yönetim Siste | mi 👩 Posta - trabzonokul 🥏 Spor Bilgi Sistemi    | 🗧 https://spor.gsb.gov 🍈 TRABZC | DN GENÇLİK 🛞 Gençsis 🔇 GSBNET       | 🐞 Ana Sayfa 🛛 😒 WhatsApp  | o 🌀 Uzaktan Eğitim Kapısı 🛛 | 💁 Radyo Fenomen (Ca 🛭 🚳 🛛  | 3 2024-2025 SPOR D |                    |
| SP                         |                                                  |                                 | 🔺 🐥 [                               | 3 • 📼 🌶 🗖                 | 🕻 Uygulamalara Erişim 🔻 📔   | 🖬 Kılavuzlar ve Belgeler 🔻 | ⊿ 🗉 🕱              | <u>الم</u>         |
| ☆ Ana Sayfa                | 🗥 Ana Sayfa / Sporcu / Sporcu Günceller          | ne                              |                                     |                           |                             |                            | T                  |                    |
| 🛎 Sporcu 🗸 🗸               |                                                  |                                 |                                     |                           |                             |                            | ,                  | MUHAMMED EMIN SALI |
| 🚝 Faaliyet Bülteni 🗸 🗸     | A Sporcu Bilgileri Okul Sporları Lisansları      | Okul Oyuncu Kart İzin Bilgile   | eri Okul Sporcu Bilgi Formu Tarihçe | 2                         |                             |                            |                    |                    |
| 🚷 Okul İşlemleri 🛛 🗸 🗸     | Okul Sporları Oyuncu Kart Bilgileri              |                                 |                                     |                           |                             |                            |                    | Yeni Ekle          |
| 🖬 Raporlama 🖌 🗸            | İI İlçe                                          | Okul Adı                        | Kart No                             | Eklenme                   | Tarihi                      |                            | Oyun Türü          |                    |
| 🖬 Duyuru 🗸 🗸               |                                                  |                                 |                                     | Eşleşen kayıt bulunamadı. |                             |                            |                    |                    |
|                            |                                                  |                                 |                                     |                           |                             |                            |                    |                    |
|                            |                                                  |                                 |                                     |                           |                             |                            |                    |                    |
|                            |                                                  |                                 |                                     |                           |                             |                            |                    | Geri               |
|                            |                                                  |                                 |                                     |                           |                             |                            |                    |                    |
|                            |                                                  |                                 |                                     |                           |                             |                            |                    |                    |
|                            |                                                  |                                 |                                     |                           |                             |                            |                    |                    |
|                            |                                                  |                                 |                                     |                           |                             |                            |                    |                    |
|                            |                                                  |                                 |                                     |                           |                             |                            |                    |                    |

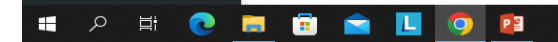

2

へ q× に 。 パン についての 10:55 15.01.2025

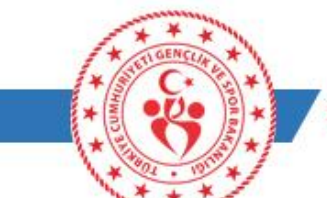

### SPOR BİLGİ SİSTEMİNE GİRİŞ-OKUL KULLANICISI

|                                                                                                 |                                                                                                    | Ek-1                                  |
|-------------------------------------------------------------------------------------------------|----------------------------------------------------------------------------------------------------|---------------------------------------|
| <ul> <li>✓ Spor Bilgi Sistemi</li> <li>× +</li> </ul>                                           |                                                                                                    | o ×                                   |
| $\leftarrow$ $\rightarrow$ C $\sim$ spor.gsb.gov.tr/Modules/SicilLisans/Sporcu/OkulSporlariOyun | cuKartGuncelleme.aspx?sporcuid=6650532&oyuncuKartId=0&ReturnUrl=/Modules/SicilLisans/Sporcu/SporcuGuncelleme.aspx%3Fspor | rcuid%3D6650532 📩 📩 🛓 😩 🗄             |
| 册 📔 🏅 🛞 Mali Yönetim Sistemi 👩 Posta - trabzonokul 🗕 Spor Bilgi Sistemi 🧃                       | 🕽 https://spor.gsb.gov 💿 TRABZON GENÇLİK 💿 Gençsis 🌒 GSBNET 🇯 Ana Sayfa 😒 WhatsApp 🧔 Uzaktan Eğitim Kapısı 🍳 Rac         | idyo Fenomen (Ca 💈 📀 2024-2025 SPOR D |
| SPOR<br>bilai sistemi                                                                           | A 🖓 🐥 📝 º 🔤 🖍 Uygulamalara Erişim 🔻 🖽 Kılı                                                                               | avuzlar ve Belgeler 🔻 🎵 🗉 🐹 🔱 🗠 🖏     |
| Ana Sayfa                                                                                       |                                                                                                    |                                       |
| Sporcu     ✓     Gkul Sporları Oyuncu Kart                                                      | Ekleme                                                                                                    |                                       |
| Ø Okul İşlemleri                                                                                |                                                                                                    |                                       |
| Raporlama     Okul Oyuncu Kart No:                                                              |                                                                                                    |                                       |
| 🖬 Duyuru 🗸 Kayıt Tarihi:                                                                        | 15.01.2025                                                                                                    |                                       |
| i:                                                                                              | İl Seçiniz                                                                                                    |                                       |
| liçe:                                                                                           | İlçe Seçiniz                                                                                                    |                                       |
| Okul:                                                                                           | Okul Seçiniz                                                                                                    |                                       |
| Öğrenci Sınıfı :                                                                                |                                                                                                    |                                       |
| Okul Kayıt Tarihi :                                                                             | GÜN.AY.YIL                                                                                                    |                                       |
| * Oyun Türü :                                                                                   | Oyun türünü seçmeniz gerekiyor.                                                                                          |                                       |
|                                                                                                 | Seçiniz                                                                                                    | *                                     |
|                                                                                                 |                                                                                                    | Geri Kaydet                           |
|                                                                                                 |                                                                                                    |                                       |
|                                                                                                 |                                                                                                    |                                       |
|                                                                                                 |                                                                                                    |                                       |
|                                                                                                 |                                                                                                    | YeniSunucu 06 - 6.0.0.39781           |
| 🖷 🔎 🛱 💽 🧮 🛱 🖻 💶 🧿 📴                                                                             |                                                                                                    |                                       |
|                                                                                                 | KEEL COCUM ONUME ADDATE IFET handland and and                                                                            |                                       |

Oyun türü sekmesinde GELENEKSEL ÇOCUK OYUNLARI VE İFET kartlarının ayrı ayrı yapılması gerekmektedir.

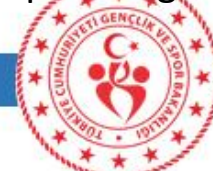

#### SPOR BİLGİ SİSTEMİNDE OYUNCU KARTI OLUŞTURMA

| onetim Sistemi 🛛 👩 Posta - | - trabzonokul 🧕 Spor Bilgi Sistem                                                               | ii 🗕 https://spor.gsb.gov 🛞 TRABZON GEI                             | NÇLİK 🛞 Gençsis 🚯 GSBNET 🗯        | Ana Sayfa 😒 WhatsApp 🌘                                                   | 🕽 Uzaktan Eğitim Kapısı 🛛 🍕                                         | 🕨 Radyo Fenomen (Ca 🗕                            |                                                                                                    |                     |
|----------------------------|-------------------------------------------------------------------------------------------------|---------------------------------------------------------------------|-----------------------------------|--------------------------------------------------------------------------|---------------------------------------------------------------------|--------------------------------------------------|----------------------------------------------------------------------------------------------------|---------------------|
| )<br>i                     |                                                                                                 |                                                                     |                                   | 🚓 🗹 🔹                                                                    | 🖍 Uygulamalar                                                       | a Erişim 🔻 🖬 Kılavuzlar ve                       | Belgeler 🔻 🎜 🔳 🕱                                                                                                    |                     |
| <b>^</b>                   | Ana Sayfa / Okul Sporları /                                                                     | Okul İşlemleri                                                      |                                   |                                                                          |                                                                     |                                                  |                                                                                                    |                     |
| ~                          | 😤 Okul Bilgileri 🔉 Yönetici Bi                                                                  | ilgileri 🐉 Branş Taahhüt (Mahalli/Ulusal)                           | Paranş Taahhüt 2.KÜME (Sadece Mah | alli) 👔 Karma Takım 🕴                                                    | 🏚 Takımlar 🖪 Nakil                                                  | 🛎 Sporcular                                      | 🛱 Dereceler İşıklar Ortan                                                                                                    | nahalle İlkokulu(A  |
| lteni 🗸                    |                                                                                                 |                                                                     |                                   |                                                                          |                                                                     |                                                  | 🖹 Okul Bilgi Formu                                                                                                    |                     |
| eri 🗸                      | TCKN                                                                                            | Adı                                                                 | Soyadı                            | Baba                                                                     | Adı                                                                 | Oyun Türü                                        |                                                                                                    |                     |
| ~                          | TC Kimlik Numarası                                                                              |                                                                     |                                   |                                                                          |                                                                     | Seçiniz                                          | - Q ARA                                                                                                    |                     |
| <u> </u>                   |                                                                                                 |                                                                     |                                   |                                                                          |                                                                     |                                                  |                                                                                                    |                     |
|                            | Ovuncu Doğrula ve Ekle                                                                          | 9                                                                   |                                   |                                                                          |                                                                     |                                                  |                                                                                                    |                     |
|                            |                                                                                                 | •                                                                   |                                   |                                                                          |                                                                     |                                                  |                                                                                                    |                     |
|                            | * TC Kimlik No :                                                                                | 19388749470                                                         | Doğula                            |                                                                          |                                                                     |                                                  |                                                                                                    |                     |
|                            | * TC Kimlik No :                                                                                | 19388749470                                                         | Doğrula                           |                                                                          |                                                                     |                                                  |                                                                                                    |                     |
|                            | " TC Kimlik No :<br>Adı :<br>Soyadı :                                                           | 19388749470                                                         | Doğrula                           |                                                                          |                                                                     |                                                  |                                                                                                    |                     |
|                            | * TC Kimlik No :<br>Adı :<br>Soyadı :                                                           | 19388749470                                                         | Doğrula                           |                                                                          |                                                                     |                                                  |                                                                                                    |                     |
|                            | * TC Kimlik No :<br>Adı :<br>Soyadı :<br>* Oyun Türü :                                          | 19388749470                                                         | Doğrula                           |                                                                          |                                                                     |                                                  |                                                                                                    |                     |
|                            | * TC Kimlik No :<br>Adı :<br>Soyadı :<br>* Oyun Türü :                                          | 19388749470                                                         | Doğrula                           |                                                                          |                                                                     |                                                  | æ                                                                                                    | <b>G</b> iptal      |
|                            | * TC Kîmlîk No :<br>Adı :<br>Soyadı :<br>* Oyun Türü :<br>Oyuncu Kart Bilgileri                 | Seçiniz                                                             | Doğrula                           |                                                                          |                                                                     |                                                  | CE                                                                                                    | ikle <b>O</b> lptal |
|                            | * TC Kimlik No :<br>Adı :<br>Soyadı :<br>* Oyun Türü :<br>Oyuncu Kart Bilgileri<br>TC Kimlik No | 19388749470                                                         | Doğrula                           | Cinsiyet                                                                 | Doğum Tarihi                                                        | Oyun Türü                                        | CE<br>Katılım Tarihi                                                                                                    | <b>O</b> iptal      |
|                            | * TC Kimlik No :<br>Adı :<br>Soyadı :<br>* Oyun Türü :<br>Oyuncu Kart Bilgileri<br>TC Kimlik No | 19388749470<br>Seçiniz<br>FET<br>GELENEKSEL ÇOCUK<br>OYUNLARI       | Doğrula                           | Cinsiyet<br>Eşleşen kayıt bulunama                                       | Doğum Tarihi                                                        | Oyun Türü                                        | Stevensor Stevensor Steven | Ciptal              |
|                            | * TC Kimlik No :<br>Adı :<br>Soyadı :<br>* Oyun Türü :<br>Oyuncu Kart Bilgileri<br>TC Kimlik No | 19388749470<br>Seçiniz<br>G<br>IFET<br>GELENEKSEL ÇOCUK<br>OYUNLARI | Doğrula                           | Cinsiyet<br>Eşleşen kayıt bulunama                                       | Doğum Tarihi<br>dı.                                                 | Øyun Türü                                        | Katılım Tarihi                                                                                                    | <b>C</b> liptal     |
|                            | * TC Kimlik No :<br>Adı :<br>Soyadı :<br>* Oyun Türü :<br>Oyuncu Kart Bilgileri<br>TC Kimlik No | 19388749470<br>Seçiniz                                              | Doğrula                           | Cînsiyet<br>Eşleşen kayıt bulunama<br>Cînsiyet                           | <ul> <li>Doğum Tarihi</li> <li>dı.</li> <li>Doğum Tarihi</li> </ul> | <ul> <li>Oyun Türü</li> <li>Oyun Türü</li> </ul> | Katılım Tarihi                                                                                                    | <b>Gi</b> ptal      |
|                            | * TC Kimlik No :<br>Adı :<br>Soyadı :<br>* Oyun Türü :<br>Oyuncu Kart Bilgileri<br>TC Kimlik No | Adı  Soyadı                                                         | Doğrula                           | Cinsiyet<br>Eşleşen kayıt bulunama<br>Cinsiyet<br>Eşleşen kayıt bulunama | <ul> <li>Doğum Tarihi</li> <li>dı.</li> </ul>                       | <ul> <li>Oyun Türü</li> <li>Oyun Türü</li> </ul> | Katılım Tarihi                                                                                                    | Ciptal              |

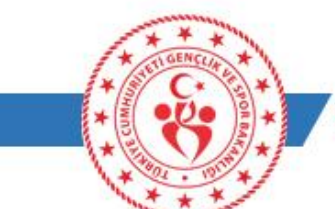

Ek-1

## SPOR BİLGİ SİSTEMİ YAPILACAK İŞLEM SI

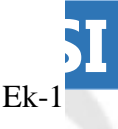

OKUL MÜDÜRÜ VE OKUL KULLANICILARI E-DEVLETE KENDİ ŞİFRESİYLE GİRER.

ARA KISMINA «SPOR BİLGİ SİSTEMİ» YAZIP SEKMEYE TIKLAR. MODÜL SAYFASINA GİRER.

AÇILAN SEKMEDE OKUL SPORLARI SAYFASINA TIKLAR.

OKUL GÖREV TANIMLAMA SEKMESİNE GİRER.(HER SENE BAŞINDA BİR DEFA YAPILIR.) HER OKUL KULLANICISI VE OKUL MÜDÜRÜ GÖREV TANIMLAMA SAYFASINDAN KENDİSİNİ YETKİLENDİRİR.

SONRAKİ GİRİŞLERDE SBS(OKUL KULLANICISI) SEKMESİNE TIKLANIR.

OKULUNA AİT BİLGİLER ALT TARAFTA GÖRÜNTÜLENİR. SBS GİRİŞ YAP SEKMESİ TIKLANIR.

AÇILAN YENİ SAYFADA, SPORCU MENÜSÜNDEN SPORCU ARA SEKMESİNE GİRER.

ÜSTE AÇILAN OKUL OYUNCU KART SEKMESİNDEN YENİ EKLE DİYEREK OYUNCU KARTLARINI OLUŞTURUR. .... gəb. gov.

A GENCIA

# OKULSPORTAL RESMİ WEB SİTESİ

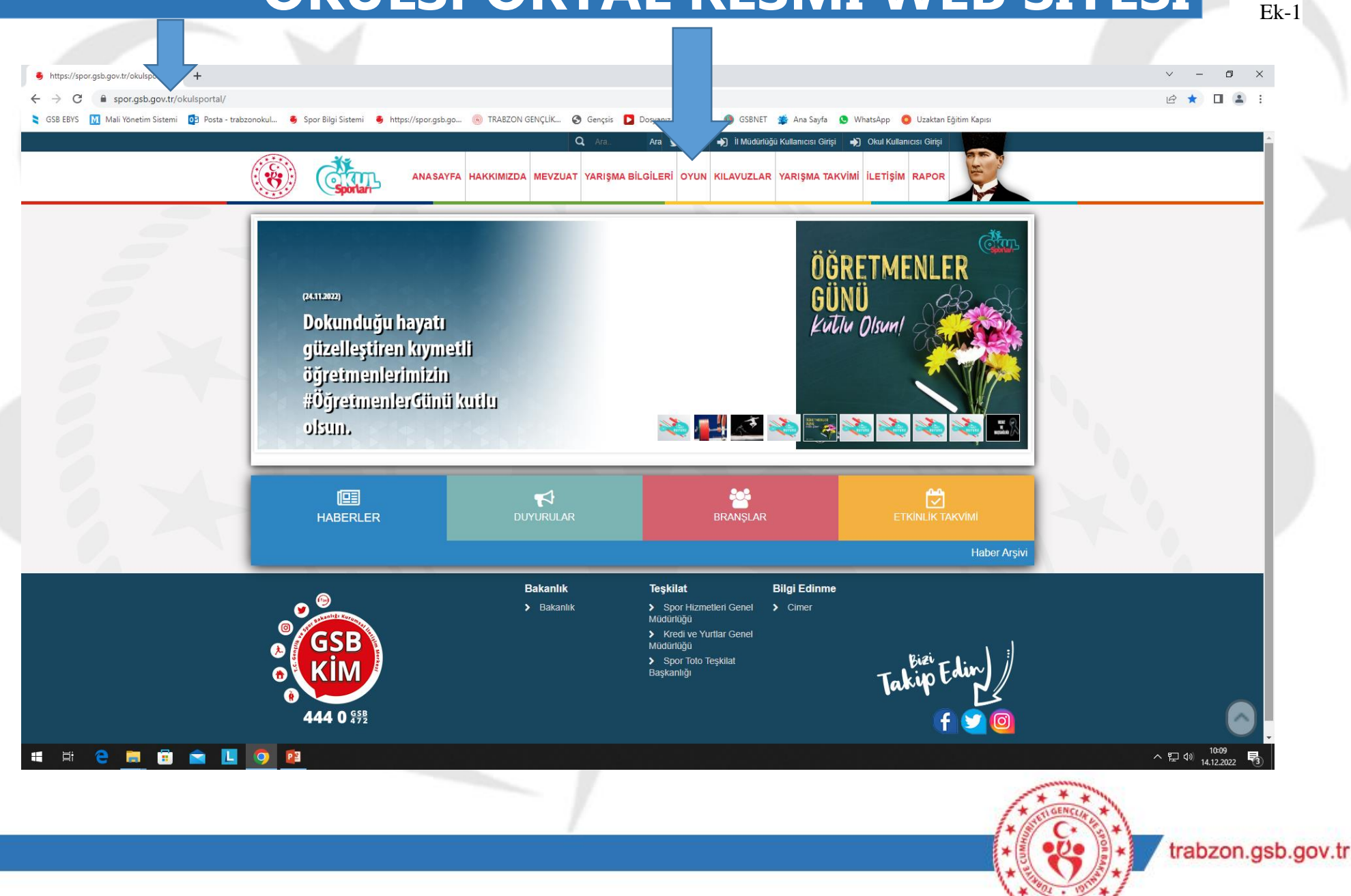